## Beépítési százalék számítás QGIS 1.8 verzió dr. Siki Zoltán

Ebben a példánkban a földrészleteket tartalmazó felület réteghez rendeljük hozzá, hogy az épület, szintén felület rétegen található elemek hány százalékát fedik le a földrészleteknek. A példában a földrészleteket a *telkek* réteg, az épületeket az *epuletek* réteg tartalmazza. Adjuk hozzá egy új projekthez a két réteget (EOV vetület). Az adatok innen tölthetők le: http://www.agt.bme.hu/gis/qgis/beep.zip.

Először bővítsük az *telkek* réteg attribútum tábláját a földrészletek területével. Nyissa meg a telkek réteg attribútum tábláját, tegye szerkeszthetővé (Ceruza ikon), majd kattintson a számológép ikonra. A megjelenő párbeszédablakban az alábbiakat adja meg:

| 🦸 Mező kalku                                                                                                    | látor                                                                                                    |             | ? 🗙                                                                                                    |
|----------------------------------------------------------------------------------------------------|----------------------------------------------------------------------------------------------------|-------------|----------------------------------------------------------------------------------------------------|
| Mező kalku     Csak a szelek     Új mező létre     Mező neve     Mező típus     Mező szélesség     Függvény lista –     Keres     E Műveletek     E Műveletek     E Műveletek     E Konverzió     E Szöveg | látor<br>tált elemek frissítése<br>hozás Létező<br>TER<br>Decimális szám (valós) ▼ OBJ_F<br>10 ♀ Élesség 2 ♀ | ŏ mezők fri | Függvény súgó         Függvény súgó         Hoppá! A QGIS nem találja a súgót ehhez a függvényhez.         \$area-hez a súgó fájit nem tlálom.         Sem a nyelveden (hu_HU) sem angolul nem érhető el. |
| <ul> <li>⇒ Szöveg</li> <li>⇒ Geometria</li> <li>⇒ yat</li> <li>\$area</li> <li>\$length</li> <li>\$perime</li> <li>\$x</li> <li>\$y</li> <li>⊕ Rekord</li> <li>⊕ Mezők és ér</li> </ul>                    | ater<br>tékek                                                                                                |             | Sem a nyelveden (hu_HU) sem angolul nem érhető el.<br>Ha létre akarod hozni, akkor vedd fel a kapcsolatot a QGIS<br>fordító csapattal.                                                                    |
| Műveletek                                                                                                    | - / * ^    (                                                                                                 | )           |                                                                                                    |
| \$area                                                                                                    |                                                                                                    |             |                                                                                                    |
| Előnézet: <i>212.96</i>                                                                                                    | 75532836914                                                                                                  |             | OK Cancel Help                                                                                                    |

Új terület oszlop létrehozása és feltöltése

Az epulet rétegen lehetnek olyan épületek, melyek a földrészlet határon átnyúlnak, ezért az épületeket messük el a földrészlet határokkal. Ezt a *Vektor/Geoprocessing eszközök/Metszés* menüponttal valósíthatjuk meg.

| 🖸 Metszés                                  | ? 🛛    |
|--------------------------------------------|--------|
| Input vektor réteg                         |        |
|                                            |        |
| Csak a szelektalt elemekre<br>Metsző réteg |        |
| telkek                                     | -      |
| Csak a szelektált elemekre                 |        |
|                                            |        |
| Eredmény shape fájl                        |        |
| C:/munkak/ujpest/2012dec/shp/eptelek.shp   | Tallóz |
| О% ОК                                      | Close  |

Épületek feldarabolása a földrészlethatárokkal

A darabolás után még előfordulhat, hogy olyan épületek keletkeztek, melyek több részből állnak. Ezek a késöbbiek során zavart okoznak, ezért ezeket alakítsuk át több egy részből álló elemre (*Vektor/Geometriai eszközök/Többrészűből egyrészűekbe*).

| 🦸 Többrészűből egyrészűekbe               | ? 🔀    |
|-------------------------------------------|--------|
| Input vonal vagy törtvonal vektor réteg   |        |
| eptelek                                   | -      |
|                                           |        |
| Output shape fájl                         |        |
| C:/munkak/ujpest/2012dec/shp/eptelek1.shp | Tallóz |
| 0% OK                                     | Close  |

Több részből álló épületek felbontása

Ezután a földrészletekhez hasonlóan számítsuk ki az *eptelek1* rétegen az elemek területét. Az épületek és a földrészletek pontatlan illeszkedése miatt nagyon sok u.n. töredék elem jöhet létre. Ezeket az elemeket (a területe kisebb mint 0.1 m<sup>2</sup>) töröljük ki. Tegyük a réteget szerkeszthetővé, majd az attribútum tábla *Haladó keresés* funkciójával szelektáljuk őket.

| 🦸 Keresés szerkeszt                                                                                                    | Ő                 |       |         |               |           |             | ?× |
|----------------------------------------------------------------------------------------------------|-------------------|-------|---------|---------------|-----------|-------------|----|
| eptelek1<br>Mezők<br>SZ_TIP<br>JOGI_JEL<br>JOGALLAS<br>SZEMELY_ID<br>CEG_ID_2<br>ELH_JELL<br>ELH_MOD<br>ELOZO_ID_2<br>L_DATUM<br>HATAROZAT<br>VALT_J<br>TAR_HELY<br>BLOKK_F_2<br>MEGSZ_D<br>JELKULCS_2<br>MTER_ID_2<br>PONT_ID_2<br>TER<br>Műveletek |                   |       | Érté    | śkek<br>Minta |           | Mind        |    |
| =                                                                                                    | <                 | >     | Mint    | %             | Benne van | Nincs benne |    |
| <=                                                                                                    | >=                | !=    | Hasonló | És            | Vagy      | Nem         |    |
| SQL "where" klauzu<br>TER < 0.1                                                                                                    | ula <u>T</u> eszt | Töröl | Mentés  | Betöltés      | Cancel    | Help        |    |

Töredék épület darabok kiválasztása

A kiválasztott elemeket töröljük, az attribútum tábla alatti a törlés ikon megnyomásával. Emellett törölhetjük a TER oszlop kivételével az összes oszlopot az attribútum táblából. Erre azért is szükség van, mert a hosszú oszlopnevek zavart okozhatnak a későbbiekben.

Az eptelek1 rétegből készítsünk egy a centrálisokat tartalmazó réteget, mely örökli az attribútumokat az épületektől. Erre azért van szükség, mert földrészleteket metsző elemek attribútumait tudjuk összegezni, így a földrészlethatárra eső épületek két (vagy több) földrészletet metszenek. A centrális csak földrészletbe centrálisok eshet. А generálására а OGIS egy Vektor/Geometria eszközök/Felület centrálisok menüpont nem tökéletes, mivel ez a funkció a centrálist az épület töréspontok súlypontjába helyezi, ami az épületen és esetleg az épületet tartalmazó telken kívül eshet. Erre a célra a GRASS programot használjuk. A QGIS GRASS modul segítségével importáljuk a GRASS-ba az eptelek1 shape fájlt.

Megjegyzés: a QGIS 2.x verzióban a **realcentroid** modul segítségével az épületeken belül eső centrálist generálhatunk és nem szükséges a GRASS-t segítségül hívni.

| I GRASS eszközök: ujpest/PERMANENT                                                                                                    | ? 🗙   |
|----------------------------------------------------------------------------------------------------|-------|
| Modulok fa Modulok lista Böngésző                                                                                                    |       |
| GRASS modulok         Shell - GRASS burok         Uj GRASS munkaterület létrehozása és adatok átvitele         Fajikezelés         Importálás GRASS-ba         Raszter import GRASS-ba         Vektor import GRASS-ba         Vektor import GRASS-ba         Vin.ogr.agis - Betöltött vektor importálása         V.in.ogr.loc - OGR vektor import         V.in.ogr.all - OGR vektor import és ahhoz illeszkedő munkaterület létrehozása         V.in.ogr.all - OGR vektor import és egyesítése egy GRASS vektor réteggel         V.in.ogr.all.oc - Minden OGR/PostGIS vektor importja és a munkaterület illesztése a terjedelemhez         V.in.odx - DXF vektor import         V.in.acti - Szöveg fájl import         V.in.acti - Szöveg fájl import         V.in.dx - DXF vektor import         V.in.dx - DXF vektor import         V.in.dx - DXF vektor import         V.in.acti - Szöveg fájl import         V.in.dx - DXF vektor import         V.in.dx - DXF vektor import         V.in.dx - DXF vektor import         V.in.acti - Szöveg fájl import         V.in.dx - DXF vektor import GPS-ből GPSTrans használatával         V.in.garmin - Vektor import GPS-ből GPSBabel használatával |       |
|                                                                                                    | Ilose |

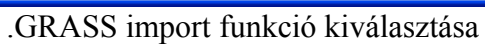

| 🖉 GRASS eszközök: ujpest/PERMANENT                    | ?×        |
|-------------------------------------------------------|-----------|
| Modulok fa Modulok lista Böngésző ∠ → 🌚               |           |
| Beállítások Eredmény Kézikönyv                        |           |
| Betöltött réteg                                       |           |
| eptelek1                                              |           |
| Jelszó                                                |           |
|                                                       | ***       |
| Name for output vector map                            |           |
| eptelek                                               |           |
|                                                       |           |
| Haladó beállítások felfedése >>                       | -         |
|                                                       | -         |
|                                                       | 51        |
| Futtatás         Eredmény megjelenítése         Lezár |           |
|                                                       |           |
|                                                       |           |
|                                                       | <u>se</u> |

GRASS import végrehajtása

Ezután indítsa el a GRASS programot és a v.extract parancesal hozza létre az epcen GRASS réteget.

v.extract input=eptelek1 output=epcen type=centroid Majd exportáljuk shape fájlba az eredményt.

v.out.ogr -s input=epcen type=centroid dsn=cél\_könyvtár

Az így létrehozott epcen réteget adja hozzá a QGIS projekthez.

Az előkészületek után összegezzük a földrészletekbe eső épület centrálisok TER oszlopát a *Vektor/Adatkezelő eszközök/Attribútumok kapcsolása hely alapján* menüponttal.

| 🛿 Attribútumok kapcsolása hely alapján                                                      | ? 🗙    |
|---------------------------------------------------------------------------------------------|--------|
| Cél vektor réteg                                                                            |        |
| telkek                                                                                      | -      |
| Vektor réteg összekapcsolás                                                                 |        |
| epcen                                                                                       | -      |
| Attribútum összegzés                                                                        |        |
| <ul> <li>Attribútumok az első megtalált elemből</li> <li>Metszett elemek összege</li> </ul> |        |
| 🗌 Átlag 📄 Min 📄 Max 🕱 Összeg 📄 Medián                                                       |        |
| Eredmény shape fájl                                                                         |        |
| C:/munkak/qgis/tmp/tel_ep.shp                                                               | Tallóz |
| Eredmény tábla                                                                              |        |
| Csak az egyező sorok megtartása                                                             |        |
| <ul> <li>Összes rekord megőrzése (a nem egyezőket is)</li> </ul>                            |        |
| 0% ОК С                                                                                     | ose    |

Terület összegzés beleesés alapján

A *tel\_ep* réteg attribútum táblája két új oszloppal bővül a *telkek* táblájához képest. A SUMTER oszlop az egyes földrészletbe eső épület centrálisok **TER** oszlopának összegét, a **COUNT** oszlop pedig a beleeső centrálisok számát tartalmazza.

Végül számítsuk ki a beépítési százalékot a mező kalkulátor segítségével, a *tel\_ep* réteg attribútum táblázatában. Tegyük szerkeszthetővé a *tel\_ep* réteget, nyissuk meg az attribútum tábláját, majd nyomja meg a számológép ikont (mező kalkulátor).

| 🦸 Mező kalku                                                                                                    | látor                                                                                                    |                                                                                                    |
|----------------------------------------------------------------------------------------------------|----------------------------------------------------------------------------------------------------|----------------------------------------------------------------------------------------------------|
| Csak a szelek<br>Mező neve<br>Mező típus<br>Mező szélesség<br>Függvény lista –<br>Keres<br>Műveletek<br>Műveletek<br>Matek<br>Mat | tált elemek frissítése<br>hozás Létező mezők fr<br>BEEP<br>Egész szám (integer) ▼ HRSZ<br>3 € Élesség 0 €<br>tékek | sissítése         Függvény súgó         Hoppá! A QGIS nem találja a súgót ehhez a függvényhez.         toint-hez a súgó fájit nem tlálom.         Sem a nyelveden (hu_HU) sem angolul nem érhető el.         Ha létre akarod hozni, akkor vedd fel a kapcsolatot a QGIS fordító csapattal. |
|                                                                                                    |                                                                                                    |                                                                                                    |
| Kifejezés —                                                                                                    |                                                                                                    |                                                                                                    |
| toint( ( "SUMTE                                                                                                    | R" / "TER" ) * 100)                                                                                                |                                                                                                    |
|                                                                                                    |                                                                                                    | OK Cancel Help                                                                                                    |
|                                                                                                    | D = ( = ( + ( + ( = ) = - ( = )                                                                                    | -1/1//                                                                                                    |

| _                                           |                                                                                                    |         |        |       |      |     |  |  |
|---------------------------------------------|----------------------------------------------------------------------------------------------------|---------|--------|-------|------|-----|--|--|
| Ø                                           | 🦸 Attribútum tábla - tel_ep :: 0 / 25 elem szelektált                                              |         |        |       |      |     |  |  |
|                                             | HRSZ 🗸                                                                                             | TER     | SUMTER | COUNT | BEEP |     |  |  |
| 14                                          | 106                                                                                                | 468.29  | 254.29 | 1     | 54   |     |  |  |
| 15                                          | 105                                                                                                | 482.29  | 309.14 | 1     | 64   |     |  |  |
| 16                                          | 103                                                                                                | 319.63  | 76.7   | 1     | 24   |     |  |  |
| 17                                          | 107                                                                                                | 681.47  | 349.75 | 3     | 51   |     |  |  |
| 18                                          | 114                                                                                                | 1066.05 | 698.06 | 1     | 65   | *** |  |  |
| 19                                          | 115                                                                                                | 1087.37 | 647.43 | 2     | 60   |     |  |  |
| 20                                          | 112                                                                                                | 1089.22 | 533.23 | 3     | 49   | •   |  |  |
| 🔲 💽 💽 🔍 🗞 🥒 🚔 🔕 🗔 🔯 🗮 Keres 💿 ebben 🔹 Keres |                                                                                                    |         |        |       |      |     |  |  |
|                                             | Csak a szelektáltak 🦳 Keresés a szelektáltakban 🕱 Kis/nagybetű érzékeny 🛛 Haladó keresés 🛛 ? Lezár |         |        |       |      |     |  |  |

Az eredmény tábla

Budapest, 2013.06.05.